## צריבת קבצים

. "Nero StartSmart" הפעל את (1)
: "Make Data Disc" לחץ על (2)

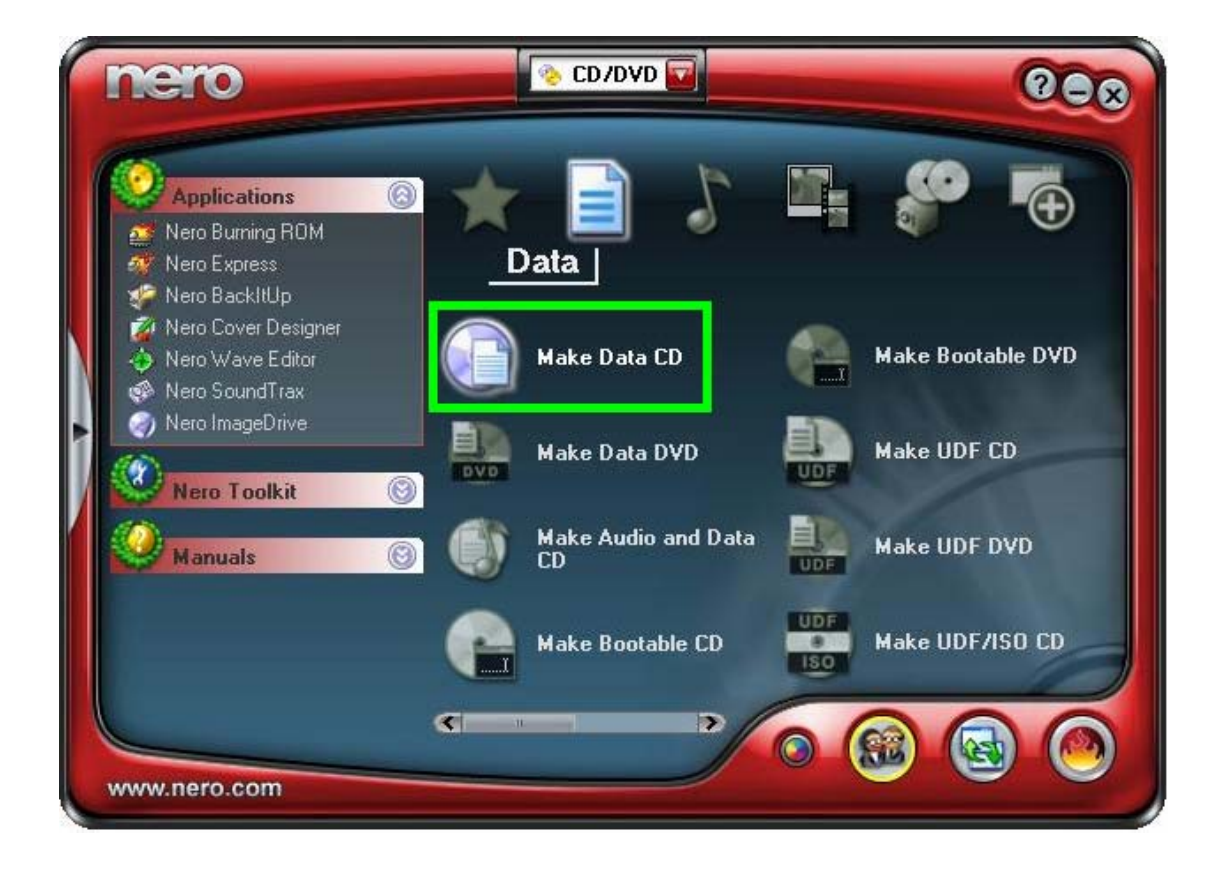

3) מצא כל הקבצים במחשב (צד ימין) וגרור אותם לדיסק (צד שמאל) .

\*מלא את הדיסק עד הקו ההמראה את גודלו , לדוגמא : דיסק של 700 מגה , דיסק של 650 מגה . 750MB נמטא : 150MB נמגה , 150MB נמגה , 150MB נמגה , 150MB נמגה , 150MB נמגה , 150MB נמגה , 150MB נמגה , 150MB

> במידה ואתה רוצה לצרוב יותר מ700 מגה עבור \* ל יימדריך ל overburn .

## : "Burn Compilation" א לחץ על "Recorder" לחץ על (4

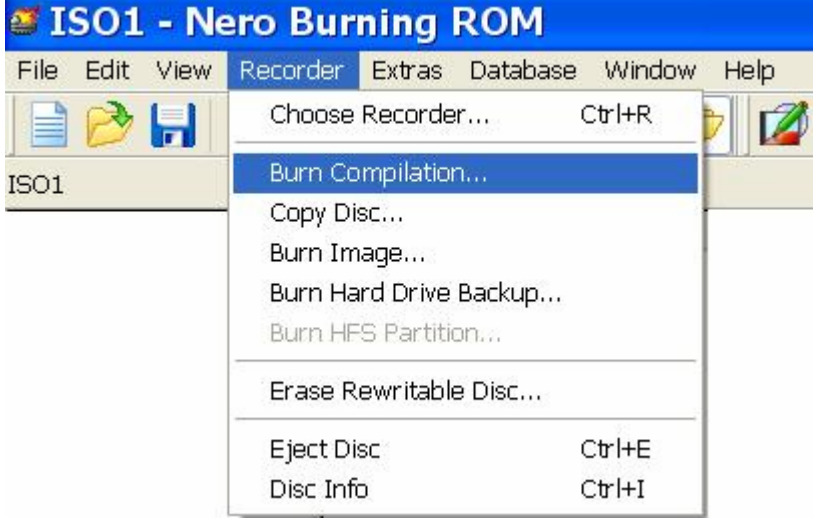

- . הכנס דיסק לצורב
- . "Burn" סמן את מהירות הצריבה ולחץ (6
  - . בסיום הצריבה לחץ על ייאישוריי (7
- . (ואז הדיסק יוצא לבד) (8) לחץ על "Next" (ואז הדיסק יוצא לבד).

## frumi המדריך נכתב ע״י